## **Tutorial Redmine**

## Acessar a Conta

- No campo usuário adicione seu e-mail
- No campo senha coloque 123456. Assim que selecionar "Entrar" será redirecionado para uma nova pagina onde pode ser trocado a senha

| Usuário |                   |
|---------|-------------------|
| jrteste |                   |
| Senha   | Perdi minha senha |
| •••••   |                   |
|         | Entrar            |

- Nesta pagina é onde poderá adicionar sua própria senha
- No Campo "Senha" coloque 123456
- No campo "Nova senha" adicione a senha desejada (Numero ou Letras)
- No campo "Confirmação" repita a senha desejada

|         | Senha *                         |
|---------|---------------------------------|
|         | Nova senha *                    |
|         | deve ter ao menos 6 caracteres. |
|         | Confirmação *                   |
|         |                                 |
| Aplicar |                                 |

 Após a troca de senha será redirecionado para outra pagina. Nesta pagina não será necessário modificar nada

| Página inicial Minha página Pro   | jetos Ajuda                              |                                                                                                    | Acessando como: jrteste Minha conta Sair                                            |
|-----------------------------------|------------------------------------------|----------------------------------------------------------------------------------------------------|-------------------------------------------------------------------------------------|
| JR SISTEMAS                       |                                          | Busca:                                                                                                    | Ir para o projeto 🗸                                                                 |
| Senha alterada com su             | cesso.                                   |                                                                                                    | Minha conta<br>Usuário: j <b>rteste</b><br>Criado em: 18/06/2019 13:35 h            |
| Minha conta                       | à                                        | Notificações por e-mail                                                                                                    | Chave de acesso ao Atom<br>chave de acesso Atom criada 3 meses atrás<br>(Redefinir) |
| Nome *<br>Sobrenome *<br>E-mail * | JR<br>Teste<br>testejrsistemas@gmail.com | Somente de tarefas que observo ou que foram criadas por mim v<br>Eu não quero ser notificado de minhas próprias modificações                                                                                                    | Chave de acesso à API<br>Exibir<br>Chave de acesso à API faltando (Redefinir)       |
| Responsável                       | ~                                        | Preferências<br>Ocultar meu e-mail                                                                                                    |                                                                                     |
|                                   |                                          | Fuso-horário       Visualizar comentários         Visualizar comentários       Em ordem cronológica         Alertar-me ao sair de uma       Image: Comparison of texto         página sem salvar o texto       Fonte usada para áreas         Fonte usada para áreas       Fonte padrão |                                                                                     |

# Criação de Ticket

- Na parte de cima da pagina selecione a opção "Projeto"
- Assim que selecionar se redirecionado para a pagina onde selecionará o projeto de sua entidade

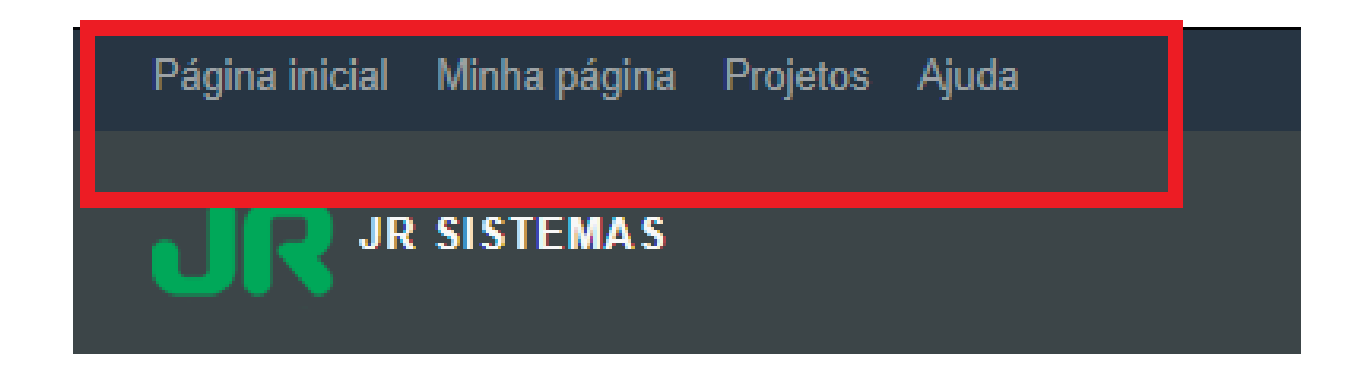

### Página inicial

- Nesta pagina selecione a sua entidade
- Cada usuário já estará vinculado em sua respectiva entidade

| Projetos   |                   | Visualizar projetos fechados |
|------------|-------------------|------------------------------|
| Fila Email | PR_Amaporã - PM 🗙 | Suporte Elotech 🗙            |

• Após selecionar sua entidade será direcionado a pagina da entidade

| Página inicial Minha página Projetos Ajuda  | Acessando como: jrteste Minha conta Sair |
|---------------------------------------------|------------------------------------------|
| <b>UR</b> PR_AMAPORÃ - PM                   | Busca: PR_Amaporã - PM ~                 |
| + Visão geral Atividade Tickets Tempo gasto |                                          |
|                                             |                                          |

### Visão geral

| 🧧 Taretas           |         |          |       |  |  |
|---------------------|---------|----------|-------|--|--|
|                     | Abertas | Fechadas | Total |  |  |
| Atendimento         | 0       | 1        | 1     |  |  |
| Apoio               | 0       | 0        | 0     |  |  |
| Incidente           | 0       | 0        | 0     |  |  |
| Nova Funcionalidade | 0       | 0        | 0     |  |  |
| Atualização Versão  | 0       | 0        | 0     |  |  |

Ver todas os tickets | Resumo

🕑 Tempo gasto

Detalhes | Relatório

#### 🝰 Membros

Administrador: Guilherme Pedriali, Redmine Admin, Rosalvo Bacelar de Lima Junior, Vagner Rodrigues

Suporte: Eduardo Mattar da Costa, Anderson Cardozo de Souza, Claudinei Aparecido Chichinelli, Claudio Kimura, César Augusto da Silva, Danilo Oliveira, Dayane Regina de Lima Muniz, Eduardo Pozza Bioni, Fabio Germano Guerra, Renato Maia, Rodrigo Mantovanelli, Willian Rogério Muniz, \_Alan Augusto\_

Cliente: Airton Ribero, Allan Rafael Vassi de Souza, Ana Paula Santos Rodrigues, Cleide Rodrigues de Souza, Ediane Aparecida Ferreira, Elane Oliveira Rebussi, Jorge Alessandro de Almeida Sakamae, Jose Luiz Silva, José Carlos de Macedo, JR Teste, Levi Silveira da Cunha Junior, Magda Julia do Carmo Pereira, Marlene Moraes Cruz Soares, Nayane Rodrigues, Paulo de Souza Padovini, Raquel Teixeira Cardia, Sandra Maria Silva Ribeiro  Na pagina da entidade no canto terá um "+" no canto esquerdo da pagina, apenas passe o mouse em cima e aparecerá a opção de abrir novo ticket

| Página inicial Minha pág | jina Projetos Ajuda |
|--------------------------|---------------------|
| UR PR_AMAPO              | RÃ - PM             |
| + Visão geral Ativ       | vidade Tickets Ter  |
| Novo ticket              |                     |
| visao geral              |                     |
| 🐱 Tarefas                |                     |
|                          | Abertas             |

- Selecionando "Novo ticket" será direcionado a pagina do ticket
- Nesta pagina é onde será criado o ticket para o atendimento
- Importante com a criação do ticket terá a possibilidade de acompanhar seu atendimento, conforme o técnico for atualizando ele o usuário pode adicionar informações extras caso seja solicitado

### Novo ticket

| Descrição                         | Editar P                         | ré-visualizar | B I U S                          | C H1 H2 H3 |               |   |  |
|-----------------------------------|----------------------------------|---------------|----------------------------------|------------|---------------|---|--|
|                                   |                                  |               |                                  |            |               |   |  |
|                                   |                                  |               |                                  |            |               |   |  |
|                                   |                                  |               |                                  | 2          |               |   |  |
|                                   |                                  |               |                                  |            |               |   |  |
|                                   |                                  |               |                                  | -          |               |   |  |
| Siture a t                        |                                  | 2             |                                  | -          |               |   |  |
| Situação *                        | Novo                             | 3             | ¥                                | -          |               |   |  |
| Situação *<br>Área *              | Novo<br>Indefinida               | 3             | <ul> <li>✓</li> <li>✓</li> </ul> |            | Solicitante * | 7 |  |
| Situação *<br>Área *<br>Módulos * | Novo<br>Indefinida<br>Indefinido | 3<br>4<br>5   | ×<br>×<br>×                      |            | Solicitante * | 7 |  |

- 1- "Titulo" onde adiciona o titulo do ticket
- 2- "Descrição" onde será descrito toda a solicitação que você deseja
- 3- "Situação" Sempre será opção novo, não a como mudar
- 4- "Área" o usuário selecionara a área RHU- Recursos Humanos
- 5- "Módulos" o usuário selecionara o módulo FlexPonto
- 6- "Arquivos" Nesta opção o usuário pode adicionar anexo ao ticket]
- 7- "Solicitante" o usuário deve colocar seu nome(Apenas o primeiro nome já é o suficiente caso tenho mais de uma pessoa na entidade com o mesmo nome adicione o sobrenome para facilitar na hora de retornar)
- Obs. No campo descrição caso de não estar na entidade ou estar com problemas na linha telefônica adicione o telefone de contato